## Instructivo: Actualización de perfil – Plataforma ECLGSM

1) Una vez dentro de la Plataforma, desplegar los datos en Ajustes de mi perfil

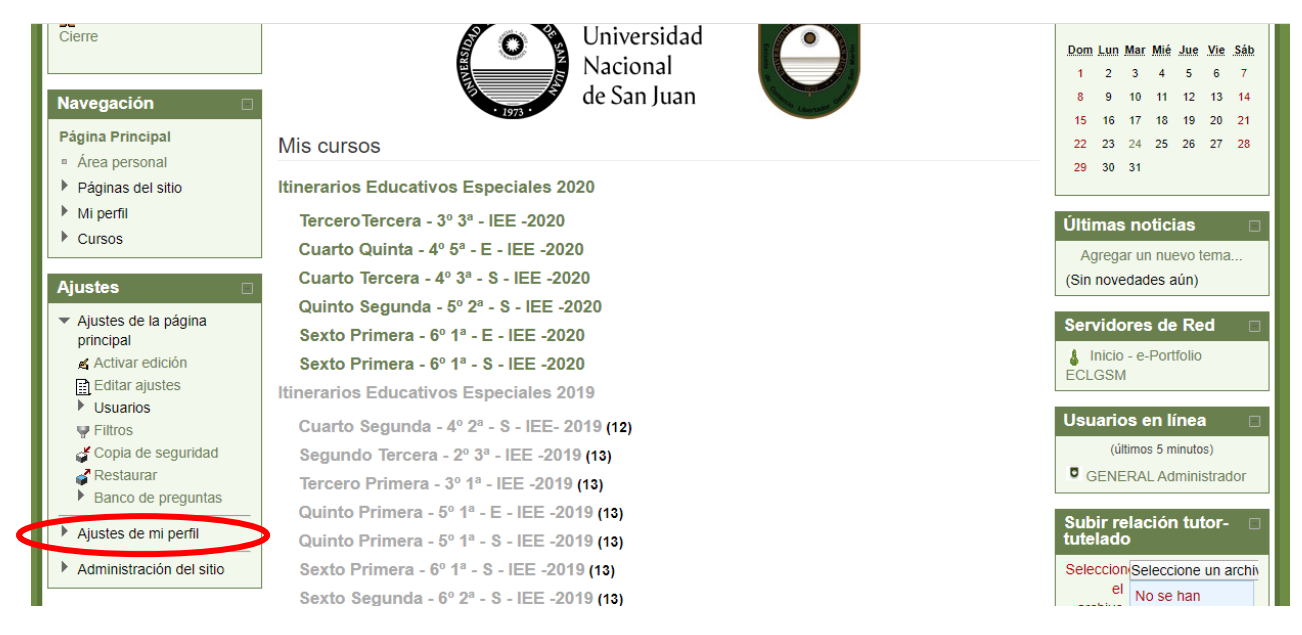

2) Abrir Editar perfil y allí podrá modificar su dirección de correo

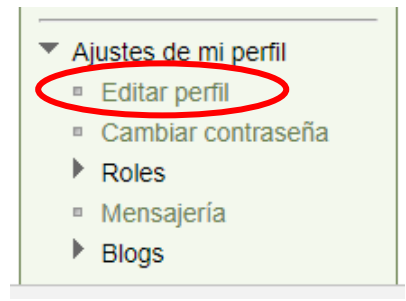

3) Aquí podrá actualizar su dirección de correo y una vez corregido al final de la página click en Actualizar información personal para guardar los cambios

| <ul> <li>Área personal</li> </ul>                                                           | General                                                                                                    |      |
|---------------------------------------------------------------------------------------------|----------------------------------------------------------------------------------------------------|------|
| Páginas del sitio                                                                           | Nombre de usuario* 8000468                                                                                                    |      |
| <ul> <li>Mi perfil</li> <li>Cursos</li> </ul>                                               | Escoger un método de Cuentas manuales identificación: 👔                                                                                                    |      |
| Ajustes 🗆                                                                                   | Cuenta de usuario                                                                                                    |      |
| <ul> <li>Ajustes de mi perfil</li> <li>Editar perfil</li> <li>Cambiar contraseña</li> </ul> | La contraseña debería tener al menos 8 caracter(es), al menos 1 dígito(s), al menos 1 minúscula(s), al menos 1<br>mayúscula(s), al menos 1 caracter(es) no alfanuméricos<br>Nueva contraseña (?) Desenmascarar |      |
| <ul> <li>Roles</li> <li>Mensajería</li> </ul>                                               | Forzar cambio de 📃 contraseña 🍞                                                                                                    |      |
| Blogs                                                                                       | Nombre* ADMINISTRADOR                                                                                                    |      |
| Administración del sitio                                                                    | Apellido(s)* GENERAL                                                                                                    |      |
|                                                                                             | Dirección de correo* cv-eclgsm@campus.unsj.edu.ar                                                                                                    |      |
|                                                                                             | Mostrar correo Mostrar mi dirección de correo sólo a mis compañeros de curso 🔻                                                                                                    |      |
|                                                                                             | Formato de correo Formato HTML •                                                                                                    |      |
| 1                                                                                           |                                                                                                    |      |
| Otros                                                                                       | ampos                                                                                                    |      |
|                                                                                             | legajo                                                                                                    |      |
|                                                                                             | sexo Masculino •                                                                                                    |      |
|                                                                                             | CUIL                                                                                                    |      |
|                                                                                             |                                                                                                    |      |
|                                                                                             | Actualizar información personal                                                                                                    |      |
|                                                                                             | En este formulario hay campos obligato                                                                                                    | rios |